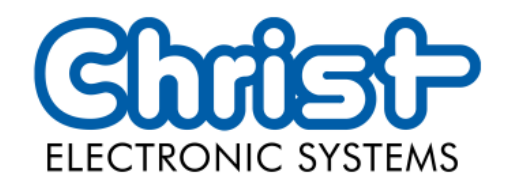

# Original Betriebsanleitung

# Serie Touch Hygienic PC

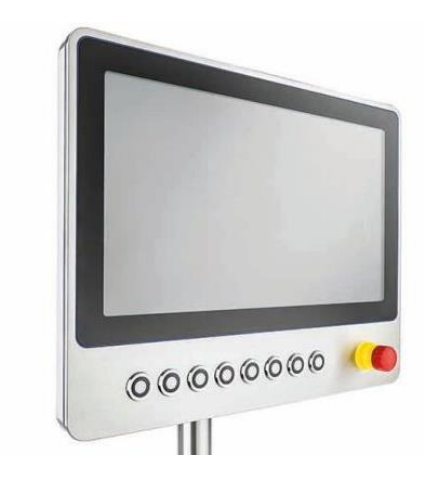

Christ Electronic Systems GmbH

Alpenstraße 34

87700 Memmingen

06/2023

www.christ-es.com

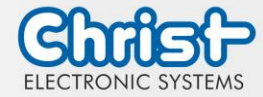

| 1 |     | Inform   | nationen zum Dokument        | 4  |
|---|-----|----------|------------------------------|----|
| 2 |     | Produk   | ktbeschreibung               | 6  |
|   | 2.1 | System   | nübersicht                   | 7  |
|   | 2.2 | Gehäu    | use und Komponenten          | 8  |
| 3 |     | Hardw    | varebeschreibung             | 13 |
|   | 3.1 | Geräte   | eschnittstellen              | 13 |
| 4 |     | Monta    | ge                           | 19 |
|   | 4.1 | Drehm    | nomente                      | 19 |
|   | 4.2 | Anschl   | luss Spannungsversorgung     | 20 |
|   | 4.3 | Monta    | ge                           | 21 |
| 5 |     | Inbetri  | ebnahme                      | 22 |
|   | 5.1 | Funktio  | on Power Button              | 22 |
| 6 |     | Zubeh    | ör und Ersatzteile           | 23 |
|   | 6.1 | Netzte   | il                           | 23 |
| 7 |     | Softwa   | ire                          | 24 |
|   | 7.1 | BIOS     | Grundeinstellungen           | 24 |
|   |     | 7.1.1    | Display Auflösung einstellen | 25 |
|   |     | 7.1.2    | COM Port einstellen          | 26 |
|   |     | 7.1.3    | Boot Priority einstellen     | 26 |
|   | 7.2 | BIOS L   | Jpdate                       | 28 |
|   |     | 7.2.1    | Vorbereitung                 | 28 |
|   |     | 7.2.2    | Update durchführen           | 28 |
|   | 7.3 | OBS C    | Client                       | 30 |
|   |     | 7.3.1    | Aktivierung des OBS Client   | 30 |
|   |     | 7.3.2    | Funktionen des OBS Client    | 30 |
|   | 7.4 | Redo E   | Backup and Recovery          | 31 |
|   | 7.5 | Enhan    | ced Write Filter EWF         | 31 |
| 8 |     | Instand  | dhaltung                     | 32 |
|   | 8.1 | Reinig   | ung                          | 32 |
|   | 8.2 | Wartu    | ng                           | 32 |
| 9 |     | Techni   | ische Daten                  | 33 |
|   | 9.1 | Mecha    | anische Eigenschaften        | 33 |
|   | 9.2 | Elektris | sche Eigenschaften           | 33 |

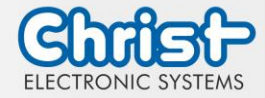

| 9.3                                      | Leistungsaufnahme 3                                                                                                    |                                                                                    |
|------------------------------------------|----------------------------------------------------------------------------------------------------|------------------------------------------------------------------------------------|
| 9.4                                      | Elektromagnetische Verträglichkeit                                                                                                    | 34                                                                                 |
| 9.5                                      | Umweltbedingungen                                                                                                    | 34                                                                                 |
| 9.6                                      | Temperaturtest                                                                                                    | 34                                                                                 |
| 9.7                                      | IP-Schutzklasse                                                                                                    | 35                                                                                 |
| 9.8                                      | Display Eigenschaften                                                                                                    | 35                                                                                 |
| 9.9                                      | Touch Eigenschaften                                                                                                    | 36                                                                                 |
|                                          |                                                                                                    |                                                                                    |
| 10                                       | Normen und Zulassungen                                                                                                    | 37                                                                                 |
| <b>10</b><br>10.1                        | Normen und Zulassungen<br>CE-Kennzeichnung                                                                                                   | <b>37</b><br>37                                                                    |
| <b>10</b><br>10.1<br>10.2                | Normen und Zulassungen<br>CE-Kennzeichnung<br>RoHS                                                                                           | <b>37</b><br>37<br>37                                                              |
| 10<br>10.1<br>10.2<br>10.3               | Normen und Zulassungen<br>CE-Kennzeichnung<br>RoHS<br>Elektromagnetische Verträglichkeit                                                     | <b>37</b><br>37<br>37<br>37                                                        |
| 10<br>10.1<br>10.2<br>10.3<br>10.4       | Normen und Zulassungen<br>CE-Kennzeichnung<br>RoHS<br>Elektromagnetische Verträglichkeit<br>Umweltgerechte Entsorgung                        | <b>37</b><br>37<br>37<br>37<br>37                                                  |
| 10<br>10.1<br>10.2<br>10.3<br>10.4<br>11 | Normen und Zulassungen<br>CE-Kennzeichnung<br>RoHS<br>Elektromagnetische Verträglichkeit<br>Umweltgerechte Entsorgung<br>Technischer Support | <ul> <li>37</li> <li>37</li> <li>37</li> <li>37</li> <li>37</li> <li>38</li> </ul> |

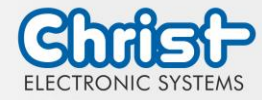

## 1 Informationen zum Dokument

#### Zielgruppe

Dieses Dokument richtet sich nicht an Endkunden! Notwendige Sicherheitshinweise für den Endkunden müssen vom Maschinenbauer oder Systemanbieter weitergegeben und in der jeweiligen Landessprache übernommen werden.

#### Bestimmungsgemäßer Gebrauch

Die in dieser Dokumentation beschriebenen Geräte sind dafür bestimmt dem Benutzer das Steuern, Bedienen, Beobachten, Antreiben und Visualisieren von bestimmten Prozessen zu ermöglichen.

#### Technische Änderungen

Die Christ Electronic Systems GmbH behält sich vor, die in dieser Dokumentation enthaltenen Angaben, Ausführungen und technischen Daten ohne vorherige Ankündigung zu ändern.

#### Historie

Folgende Ausgaben der Gebrauchsanweisung wurden bereits veröffentlicht:

| Ausgabe            | Bemerkung                                                                                                    |
|--------------------|----------------------------------------------------------------------------------------------------|
| 06/2023<br>Rev. 00 | Erstausgabe                                                                                                    |
| 06/2023<br>Rev. 01 | Kapitel 3.1 Geräteschnittstellen: Externer Power Button: Einfügen der<br>elektrischen Kenngrößen<br>Kapitel 3.2 Erweiterungen / Add-Ons: entfernt<br>Kapitel 4.1 Drehmomente: angepasst<br>Kapitel 4.3 Montage : Hinweis Eingefügt, dass das Gerät nicht geöffnet<br>werden darf<br>Kapitel 9.9 Touch Eigenschaften: eingefügt |

Tabelle 1: Historie

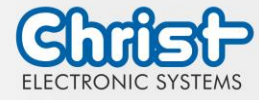

### Gestaltung von Sicherheitshinweisen

Der allgemeine Aufbau der Sicherheitshinweise ist folgend dargestellt:

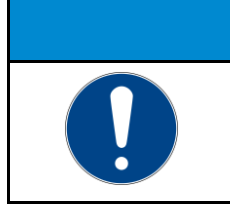

ACHTUNG Gefahrenart und Gefahrenquelle Folgen bei Nichtbeachtung des Hinweises > Maßnahmen zur Gefahrenvermeidung

Die Bedeutung der Farben der Sicherheitshinweise ist folgend dargestellt:

# A GEFAHR Bezeichnet eine unmittelbar drohende Gefahr Bei Nichtbeachten des Hinweises drohen Tod oder schwere Verletzung.

| <b>Bezeichnet eine gefährliche Situation</b><br>Bei Nichtbeachten des Hinweises drohen schwere Verletzungen. |
|----------------------------------------------------------------------------------------------------|

|  | Bezeichnet eine mögliche gefährliche Situation<br>Bei Nichtbeachten des Hinweises können Verletzungen eintreten. |  |
|--|----------------------------------------------------------------------------------------------------|--|

| ACHTUNG |                                                                                                    |  |
|---------|----------------------------------------------------------------------------------------------------|--|
|         | Bezeichnet nützliche Informationen<br>Wichtige Angaben zur Vermeidung von Fehlfunktionen bei denen Sach-<br>schäden entstehen können. |  |

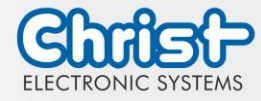

## 2 Produktbeschreibung

Jede Branche hat ihre eigenen Anforderungen an die Maschinen- und Anlagenbedienung. Um allen gerecht zu werden gibt es verschiedene Gehäusevarianten mit branchenspezifischen Eigenschaften.

Alle Touch Panel sind standardmäßig in verschiedenen Zollgrößen mit Multitouch Technologie ausgerüstet. So ist Gestensteuerung, wie sie bei Tablets oder Smart Phones genutzt wird, kein Problem. Die Maschinenbedienung wird dadurch besonders nutzerfreundlich.

Auch hinsichtlich Betriebssystemen bietet Christ größtmögliche Flexibilität mit Windows 10 oder Linux Distributionen. Der durchdachte Geräteaufbau ermöglicht den Einsatz in großen Temperaturbereichen komplett ohne Lüfter. Dies ermöglicht einen vielfältigen Einsatz ganz ohne Wartungsaufwand.

Die Hygienevariante der Touch Panel besitzt ein Gehäuse aus Edelstahl und ist komplett IP69 geschützt. Sie ist besonders für den Einsatz in hygienisch anspruchsvollen Umgebungen wie der Pharma- oder Lebensmittelindustrie geeignet. Mit Hilfe eines angepassten Touches ist auch hier die Handschuhbedienung möglich.

Ein weiterer Aspekt ist die Skalierbarkeit der Leistung. Hier werden verschiedene Ausbaustufen unterschieden: Monitor, Distance Monitor (für den Einsatz über große Distanzen), Web Panel und besonders leistungsstarke Panel PCs mit Intel® Celeron® oder Core™ i3, i5, oder i7 Prozessoren.

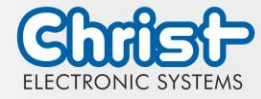

# 2.1 Systemübersicht

## Titanium

| CPU            | Intel® Cele-<br>ron™ 3965U<br>2.2 GHz | Intel®<br>Core™ i3-<br>7100U 2.4<br>GHz | Intel®<br>Core™ i5-<br>7300U 2.6<br>GHz | Intel®<br>Core™ i7-<br>7600U 2.8<br>GHz |
|----------------|---------------------------------------|-----------------------------------------|-----------------------------------------|-----------------------------------------|
| Graphic        | Intel® HD<br>Graphics<br>610          | Intel® HD Gro                           | aphics 620                              |                                         |
| Memory         | 2 x DDR4 slot,                        | in summary m                            | ax. 32 GB                               |                                         |
| BIOS           | AMI Optio 5 B                         | IOS                                     |                                         |                                         |
| Schnittstellen | 4 x USB: 2 x U<br>A)                  | ISB 2.0 Port (Typ                       | be A); 2 x USB 3                        | 3.0 Port (Type                          |
|                | 2 x 1 GBit Ethe                       | ernet (RJ45)                            |                                         |                                         |
|                | 1 x RS-232 / R                        | S-422 / RS-485                          | 5 (Bios Einstellur                      | ng) (Sub-D)                             |
|                | 1 x Display Po                        | rt 1.1                                  |                                         |                                         |

Tabelle 2: Systemübersicht Titanium

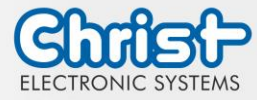

# 2.2 Gehäuse und Komponenten

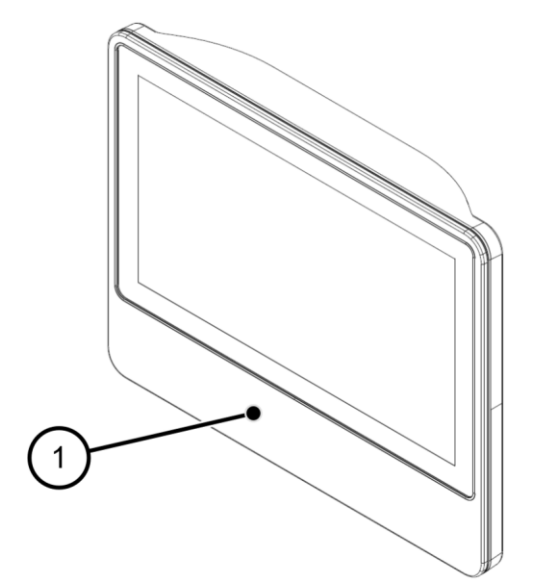

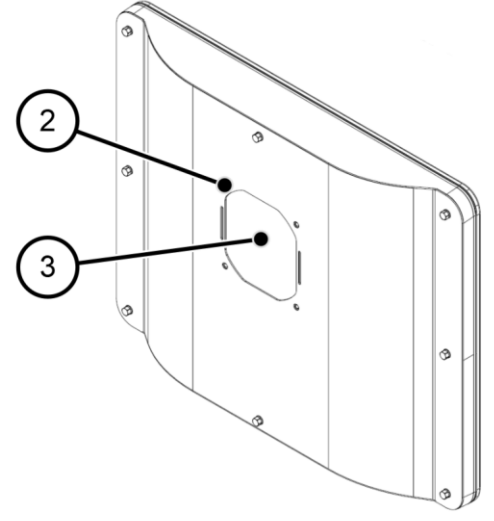

Abbildung 2: Hygienic Rückseite

Abbildung 1: Hygienic Frontseite

| 1 | Bereich der Bedienelemente |
|---|----------------------------|
| 2 | VESA MIS-D, 100            |
| 3 | Bereich der Schnittstellen |

Tabelle 3: Hygienic Frontseite und Hygienic Rückseite

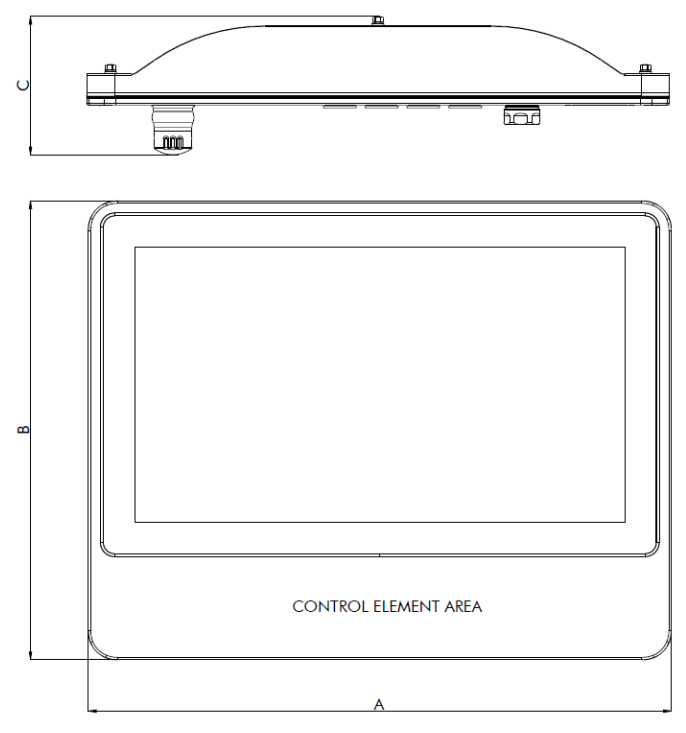

Abbildung 3: Dimensionen Hygienic

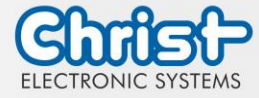

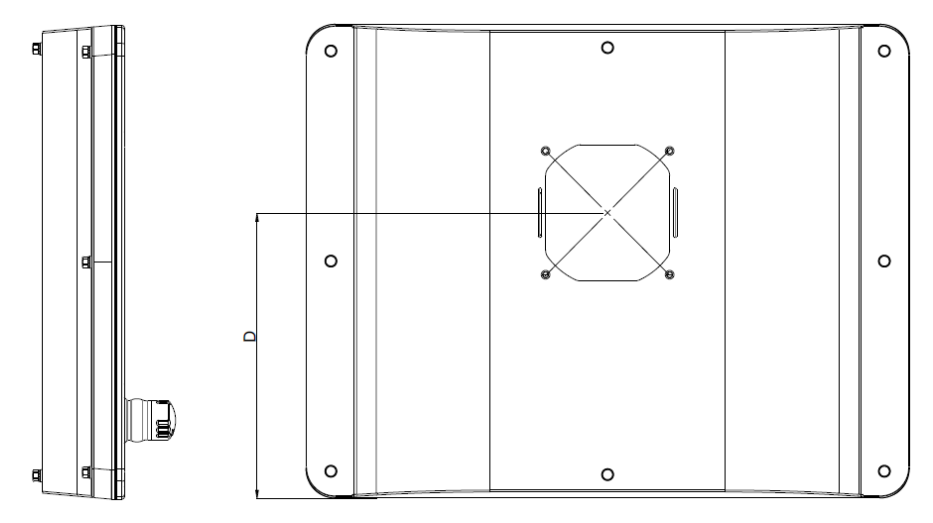

Abbildung 4: Dimensionen Hygienic Rückseite

| Größe | Α   | В   | С   | D   |
|-------|-----|-----|-----|-----|
| 18.5" | 486 | 383 | 115 | 230 |

Tabelle 4: Dimensionen Hygienic

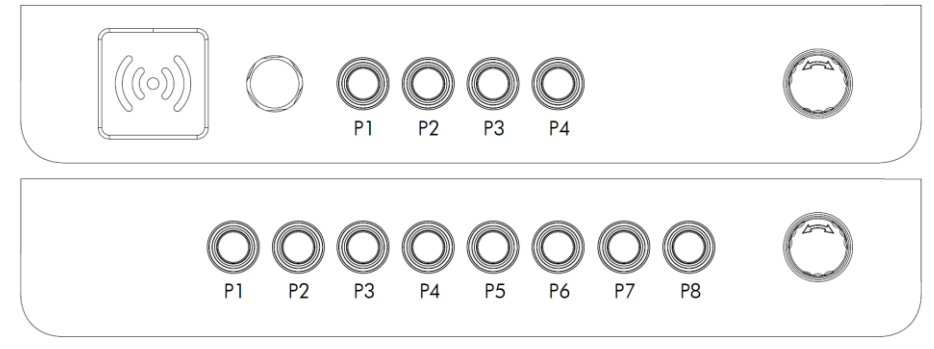

Abbildung 5: Positionen der Bedienelemente

#### Drucktaster

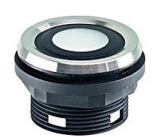

| Baureihe             | SHORTRON® Zwischenbau    |
|----------------------|--------------------------|
| Schutzart            | IP69                     |
| Hub                  | 2,3 mm                   |
| Beleuchtung          | Ja, weiße LED            |
| Beschriftung         | Ja <sup>1</sup>          |
| Frontrahmen          | Edelstahl                |
| Betriebstemp.        | -25 °C 70 °C             |
| Kontaktele-<br>mente | Wechslerkontakt          |
| Frontringe           | Blau, Grün, Rot, Schwarz |

<sup>&</sup>lt;sup>1</sup> Mögliche Bezeichnungsschilder werden von Ihrem Ansprechpartner bereitgestellt

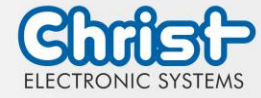

#### Not-Halt

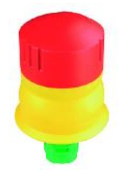

| Baureihe                    | QUARTRON®                  |
|-----------------------------|----------------------------|
| Тур                         | RXUVP                      |
| Schutzart                   | IP66 / IP69K               |
| Beleuchtung                 | Nein                       |
| Beschriftung                | Nein                       |
| Frontrahmen                 | Gelb                       |
| Pilzknopf                   | Rot                        |
| Betriebstemp.               | -30°C 70°C                 |
| Kontaktele-<br>mente        | max. 2 x Ö / 1 x Ö + 1 x S |
| Schaltstel-<br>lungsanzeige | Nein                       |
| Entriegelung                | Rechts- und Linksdrehung   |
| Überlistsicher              | Ja                         |

USB

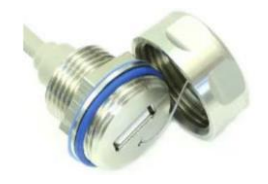

| Schutzart    | IP67          |
|--------------|---------------|
| USB          | USB 2.0       |
| Beleuchtung  | Nein          |
| Beschriftung | Nein          |
| Material     | V2A Edelstahl |

#### Elektrische Kenngrößen

Achtung! Die Bedienelemente müssen mit 24 V  $\pm$  20 % betrieben werden.

|                        | Kontakt 24 VDC + 20 %                                                      | Potentialfreier Kontakt |
|------------------------|----------------------------------------------------------------------------|-------------------------|
| Betriebsstrom P1 - P8  | je Kontakt 1 A<br>maximaler Gesamtstrom<br>der verwendeten Kontakte 2<br>A | je Kontakt 1 A          |
| Betriebsstrom Not-Halt |                                                                            | je Kontakt 0,5 A        |

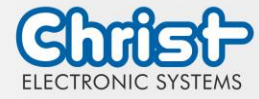

#### RFID

| Hersteller         | ELATEC GmbH                                                                                                    |
|--------------------|----------------------------------------------------------------------------------------------------|
| Тур                | TWN4 MULTITECH NANO M                                                                                                    |
| Schutzart          | IP65                                                                                                    |
| Frequenzen         | 125 kHz / 13,56 MHz                                                                                                    |
| Betriebs-<br>temp. | -25°C 80°C                                                                                                    |
| Transpon-<br>der   | <ul> <li>125 KHz: AWID, Cardax<sup>1</sup>, CASI-RUSCO, Deister<sup>1</sup>, EM4100, 4102, 4200<sup>2</sup>,<br/>EM4050, 4150, 4450, 4550, EM4305<sup>3</sup>, FDX-B<sup>4</sup>, EM4105<sup>4</sup>, UltraProx<sup>4</sup>, HITAG<br/>1<sup>5</sup>, HITAG 2<sup>5</sup>, HITAG S<sup>5</sup>, ICT<sup>6</sup>, IDTECK, Isonas, Keri, Miro, Nedap<sup>1</sup>, PAC<sup>6</sup>, Py-<br/>ramid, Q5, T5557, T5567, T5577, TIRIS/HDX<sup>4</sup>, TITAN (EM4050), UNIQUE,<br/>ZODIAC</li> <li>13,56 MHz / ISO14443A: LEGIC Advant<sup>7</sup>, MIFARE Classic EV1<sup>8</sup>, MIFARE<br/>Classic, MIFARE Mini, MIFARE DESFire EV1, MIFARE DESFire EV2<sup>9</sup>, MIFARE<br/>DESFire Light<sup>6</sup>, MIFARE Plus S, X, MIFARE Pro X<sup>10</sup>, MIFARE Smart MX<sup>10</sup>, MIFARE<br/>Ultralight, MIFARE Ultralight C, MIFARE Ultralight EV1<sup>8</sup>, NTAG2xx,<br/>SLE44R35<sup>10</sup>, SLE66Rxx (my-d move)<sup>10</sup>, Topaz</li> <li>13,56 MHz / ISO18092 ECMA-340: NFC Forum Tag 1-5, NFC Peer-to-Peer,<br/>Sony FeliCa<sup>11</sup>, NFC Active and passive communication mode</li> <li>13,56 MHz / ISO14443B: Calypso<sup>10</sup>, Calypso Innovatron protocol<sup>10</sup>,<br/>CEPAS<sup>10</sup>, HID iCLASS<sup>7</sup>, Moneo<sup>10</sup>, Pico Pass<sup>12</sup>, SRI4K, SRIX4K, SRI512, SRT512</li> <li>13,56 MHz / ISO15693: EM4x33<sup>10</sup>, EM4x35<sup>10</sup>, HID iCLASS<sup>7</sup>, HID iCLASS<br/>SE/SR<sup>7</sup>, ICODE SLI, LEGIC Advant<sup>7</sup>, M24LR16/64, MB89R118/119, SRF55Vxx<br/>(mv-d vicinity)<sup>10</sup> Tag-it. PicoPass<sup>12</sup></li> </ul> |
|                    |                                                                                                    |

| Hersteller | ELATEC GmbH                    |
|------------|--------------------------------|
| Тур        | TWN4 MULTITECH NANO LEGIC 42 M |
| Schutzart  | IP65                           |

- <sup>1</sup> nur Hashwert
- <sup>2</sup> nur Emulation von 4100, 4102
- <sup>3</sup> ab FW V4.05
- <sup>₄</sup> nur 134,2 kHz
- <sup>5</sup> ohne Verschlüsselung
- <sup>6</sup> auf Anfrage
- <sup>7</sup> nur UID
- <sup>8</sup> lesen/schreiben erweiterte Sicherheitsmerkmale auf Anfrage
- <sup>9</sup> EV2/EV3 unterstützt als Teil der EV1 Abwärtskompatibilität
- <sup>10</sup> lesen/schreiben im direkten Chip-Befehlsmodus
- <sup>11</sup> UID + lesen/schreiben öffentlicher Bereich
- <sup>12</sup> nur UID, lesen/schreiben auf Anfrage

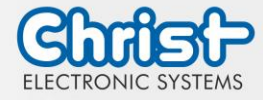

| Frequenzen         | 125 kHz / 13,56 MHz                                                                                                    |
|--------------------|----------------------------------------------------------------------------------------------------|
| Betriebs-<br>temp. | -25°C 80°C                                                                                                    |
| Transpon-<br>der   | <ul> <li>125 KHz: AWID, Cardax<sup>1</sup>, CASI-RUSCO, Deister<sup>1</sup>, EM4100, EM4102,<br/>EM4200<sup>2</sup>, EM4050, EM4150, EM4450, EM4550, EM4305, HITAG 1<sup>3</sup>, HITAG<br/>2<sup>3</sup>, HITAG S<sup>3</sup>, ICT<sup>4</sup>, IDTECK, ISONAS, Keri, Miro, Nedap<sup>1</sup>, Pyramid, Q5,<br/>T5557, T5567, T5577, TITAN (EM4050), UNIQUE, ZODIAC</li> <li>13,56 MHz / ISO14443A: LEGIC Advant, MIFARE Classic EV1<sup>5</sup>, MIFARE Classic, MIFARE Mini, MIFARE DESFire EV1, MIFARE DESFire EV2<sup>6</sup>, MIFARE DES-<br/>Fire EV3<sup>6</sup>, MIFARE DESFire Light<sup>4</sup>, MIFARE Plus S/X, MIFARE Smart MX<sup>7</sup>,<br/>MIFARE Ultralight, MIFARE Ultralight C, MIFARE Ultralight EV1<sup>5</sup>, NTAG2xx,<br/>SLE44R35<sup>7</sup>, SLE66Rxx (my-d move)<sup>7</sup>, HID iCLASS DESFire<sup>8</sup>, HID iCLASS<br/>MIFARE Classic<sup>8</sup>, HID iCLASS SEOS<sup>8</sup></li> <li>13,56 MHz / ISO14443B: Calypso<sup>7</sup>, CEPAS<sup>7</sup>, HID iCLASS<sup>8</sup>, Pico Pass<sup>8</sup></li> <li>13,56 MHz / ISO15693: EM4x33<sup>7</sup>, EM4x35<sup>7</sup>, HID iCLASS<sup>8</sup>, HID iCLASS<br/>SE/SR/Elite<sup>8</sup>, ICODE SLI, LEGIC Advant, M24LR16/64, SRF55Vxx (my-d vicinity)<sup>7</sup>, Tag-it, PicoPass<sup>8</sup></li> <li>LEGIC Prime: LEGIC Prime</li> </ul> |

<sup>&</sup>lt;sup>1</sup> nur Hashwert

<sup>&</sup>lt;sup>2</sup> nur Emulation von 4100, 4102

<sup>&</sup>lt;sup>3</sup> ohne Verschlüsselung

<sup>&</sup>lt;sup>₄</sup> auf Anfrage

<sup>&</sup>lt;sup>5</sup> lesen/schreiben erweiterte Sicherheitsmerkmale auf Anfrage

<sup>&</sup>lt;sup>6</sup> als Teil der EV1-Abwärtskompatibilität unterstützt

<sup>&</sup>lt;sup>7</sup> lesen/schreiben im direkten Chip-Befehlsmodus

<sup>&</sup>lt;sup>8</sup> nur UID

<sup>&</sup>lt;sup>9</sup> NFC Forum Tag 1 nicht unterstützt

<sup>&</sup>lt;sup>10</sup> UID + lesen/schreiben öffentlicher Bereich

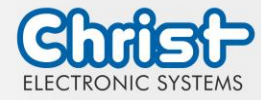

# 3 Hardwarebeschreibung

Die Beschreibung der Hardware bezieht sich auf die Geräteschnittstellen und die möglichen Erweiterungen für das Gerät.

## 3.1 Geräteschnittstellen

| ACHTUNG          |                                                                                                    |  |  |  |  |
|------------------|----------------------------------------------------------------------------------------------------|--|--|--|--|
|                  | Externe Stromversorgungskabel<br>Störungen treten auf<br>➢ Ordnungsgemäßen Erdungsanschluss am Netzteil herstellen                                                                                                    |  |  |  |  |
|                  | ACHTUNG                                                                                                    |  |  |  |  |
|                  | <ul> <li>Signal- und Datenkabel</li> <li>Störungen treten auf</li> <li>&gt; Signal- und Datenkabel müssen geschirmt und qualitativ hochwertig verarbeitet sein.</li> </ul>                                                                                                    |  |  |  |  |
|                  | ACHTUNG                                                                                                    |  |  |  |  |
|                  | <ul> <li>Betreiben der Schnittstellen außerhalb ihrer vorgesehenen Spezifikation</li> <li>Störungen treten auf und die Elektronik des Gerätes kann beschädigt werden oder ganz kaputt gehen</li> <li>➢ Alle Schnittstellen müssen innerhalb ihrer Spezifikation betrieben werden. Es dürfen nur Kabel und Komponenten angeschlossen werden, die die Voraussetzungen für die bestimmungsgemäße Verwendung der Schnittstellen erfüllen.</li> </ul> |  |  |  |  |
| /ersorgungssteck | ker schraubbar                                                                                                    |  |  |  |  |

| Gegenste-<br>cker | Phoenix Connector MC 1,5 / 3-STF-3.5 (schraubbar) |               |  |  |
|-------------------|---------------------------------------------------|---------------|--|--|
| PIN               | Funktion                                          | Beschreibung  |  |  |
| 1                 | GND                                               | Masse         |  |  |
| 2                 | FE                                                | Funktionserde |  |  |
| 3                 | +24 VDC                                           | Versorgung    |  |  |

Tabelle 5: Pinbelegung Versorgungsstecker schraubbar

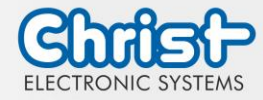

#### Phoenix Connector MC 1,5 / 5-STF-3.5 (schraubbar) Gegenstecker PIN **Funktion Beschreibung** Power Button 1 1 Anschluss 1 Anschluss 2 2 Power Button 2 3 ----4 ----5 ----

#### Externer Power Button

Tabelle 6: Pinbelegung Externer Power Button

| Schaltspannung | 3,0 VDC |
|----------------|---------|
| Schaltstrom    | 0,6 mA  |

Tabelle 7: Elektrische Kenngrößen Externer Power Button

#### USB Host 2.0 (Typ A)

|  | PIN | Funktion | Beschreibung |
|--|-----|----------|--------------|
|  | 1   | VBUS     | USB VCC      |
|  | 2   | D-       | USB Data-    |
|  | 3   | D+       | USB Data+    |
|  | 4   | GND      | USB Ground   |

Tabelle 8: Pinbelegung USB 2.0

#### USB Host 3.0 (Typ A)

|                       | PIN | Funktion   | Beschreibung                             |
|-----------------------|-----|------------|------------------------------------------|
|                       | 1   | VBUS       | USB VCC                                  |
|                       | 2   | D-         | USB Data-                                |
|                       | 3   | D+         | USB Data+                                |
| 4<br>5<br>6<br>7<br>8 | 4   | GND        | USB Ground                               |
|                       | 5   | StdA_SSRX- | SuperSpeed transmitter differential pair |
|                       | 6   | StdA_SSRX+ | SuperSpeed transmitter differential pair |
|                       | 7   | GND_DRAIN  | Ground for signal return                 |
|                       | 8   | StdA_SSTX- | SuperSpeed receiver differential pair    |
|                       | 9   | StdA_SSTX+ | SuperSpeed receiver differential pair    |

Tabelle 9: Pinbelegung USB 3.0

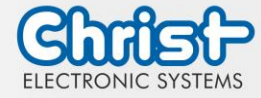

|  | PIN | Funktion | Beschreibung    |
|--|-----|----------|-----------------|
|  | 1   | D1+      | Transmit Data + |
|  | 2   | D1-      | Transmit Data - |
|  | 3   | D2+      | Receive Data+   |
|  | 4   | D3+      | Bidirectional + |
|  | 5   | D3-      | Bidirectional - |
|  | 6   | D2-      | Receive Data -  |
|  | 7   | D4+      | Bidirectional + |
|  | 8   | D4-      | Bidirectional - |

# Ethernet Gigabit

Tabelle 10: Pinbelegung Ethernet Gigabit

# Serial Anschluss (Titanium)

|  |     | RS-232        |                          | RS-422        | RS-422                                |               | RS-485                           |  |
|--|-----|---------------|--------------------------|---------------|---------------------------------------|---------------|----------------------------------|--|
|  | PIN | Funk-<br>tion | Beschrei-<br>bung        | Funk-<br>tion | Beschrei-<br>bung                     | Funk-<br>tion | Beschrei-<br>bung                |  |
|  | 1   | DCD           | Data Car-<br>rier Detect | TX-           | Transmitter<br>Differential<br>Pair - | DATA-         | Data Diffe-<br>rential Pair<br>A |  |
|  | 2   | RX            | Receive<br>Data          | TX+           | Transmitter<br>Differential<br>Pair + | DATA+         | Data Diffe-<br>rential Pair<br>B |  |
|  | 3   | ТХ            | Transmit<br>Data         | RX+           | Receiver<br>Differential<br>Pair +    |               |                                  |  |
|  | 4   | DTR           | Data Trans-<br>mit Ready | RX-           | Receiver<br>Differential<br>Pair -    |               |                                  |  |
|  | 5   | GND           | Ground                   | GND           | Ground                                | GND           | Ground                           |  |
|  | 6   | DSR           | Data Set<br>Ready        |               |                                       |               |                                  |  |
|  | 7   | RTS           | Ready To<br>Send         |               |                                       |               |                                  |  |
|  | 8   | CTS           | Clear To<br>Send         |               |                                       |               |                                  |  |
|  | 9   | RI            | Ring Indi-<br>cator      |               |                                       |               |                                  |  |

Tabelle 11: Pinbelegung Serial Anschluss Titanium

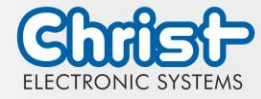

### **Display Port**

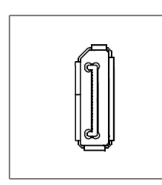

| PIN | Funktion    | Beschreibung          |
|-----|-------------|-----------------------|
| 1   | DP data 0+  | DP data 0+            |
| 2   | GND         | Masse                 |
| 3   | DP data0-   | DP data0-             |
| 4   | DP data1+   | DP data1+             |
| 5   | GND         | Masse                 |
| 6   | DP data1-   | DP data1-             |
| 7   | DP data2+   | DP data2+             |
| 8   | GND         | Masse                 |
| 9   | DP data2-   | DP data2-             |
| 10  | DP data3+   | DP data3+             |
| 11  | GND         | Masse                 |
| 12  | DP data3-   | DP data3-             |
| 13  | CONFIG1 CAD | Kabel Adapter erkannt |
| 14  | CONFIG2     | Masse (Pull-Down)     |
| 15  | AUX_CH+     | Zusatzeinrichtung +   |
| 16  | GND         | Masse                 |
| 17  | AUX_CH-     | Zusatzeinrichtung -   |
| 18  | HPD         | Hot Plug erkannt      |
| 19  | GND         | Masse                 |
| 20  | DP_PWR 3,3V | Versorgung DP         |

Tabelle 12: Pinbelegung Display Port

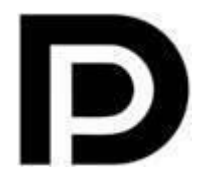

Mit dem DP1.0 ist es nicht möglich auf DVI/HDMI Geräten ein Bild darzustellen. Dazu wird ein aktiver Adapter mit Eigenschaften des DP++ benötigt.<sup>1</sup>

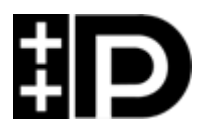

Display Port 1.1 ist auch bekannt unter den Bezeichnungen "Dual-Mode Display Port" und "Display Port++". Dieser erlaubt Kompatibilität zu DVI und HDMI.

<sup>&</sup>lt;sup>1</sup> Das Argon Board verwendet DP1.0

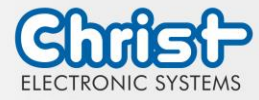

## Phoenix DMCV 1,5/19-G1F-3,5-P20THR

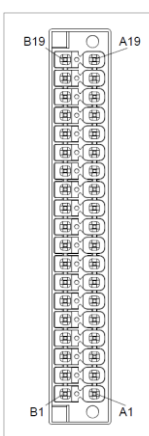

| PIN | Funktion | Beschreibung                 | PIN | Funktion | Beschreibung                 |
|-----|----------|------------------------------|-----|----------|------------------------------|
| A1  | E_C1     | Not Halt Kontakt<br>C1       | B10 | P3_C3    | Position P3 Kon-<br>takt C3  |
| B1  | E_C2     | Not Halt Kontakt<br>C2       | A11 | P3_C2    | Position P3 Kon-<br>takt C2  |
| A2  | E_C3     | Not Halt Kontakt<br>C3       | B11 | P3_LED   | Position P3 Kon-<br>takt LED |
| B2  | E_C4     | Not Halt Kontakt<br>C4       | A12 |          |                              |
| A3  | E_C5     | Not Halt Kontakt<br>C5       | B12 | P6_C2    | Position P6 Kon-<br>takt C2  |
| B3  | E_C6     | Not Halt Kontakt<br>C6       | A13 | P6_C3    | Position P6 Kon-<br>takt C3  |
| A4  |          |                              | B13 | P6_LED   | Position P6 Kon-<br>takt LED |
| B4  | P2_C2    | Position P2 Kon-<br>takt C2  | A14 |          |                              |
| A5  | P2_C3    | Position P2 Kon-<br>takt C3  | B14 | P5_C3    | Position P5 Kon-<br>takt C3  |
| B5  | P2_LED   | Position P2 Kon-<br>takt LED | A15 | P5_C2    | Position P5 Kon-<br>takt C2  |
| A6  |          |                              | B15 | P5_LED   | Position P5 Kon-<br>takt LED |
| B6  | P1_C3    | Position P1 Kon-<br>takt C3  | A16 | P8_C2    | Position P8 Kon-<br>takt C2  |
| A7  | P1_C2    | Position P1 Kon-<br>takt C2  | B16 | P8_LED   | Position P8 Kon-<br>takt LED |
| B7  | P1_LED   | Position P1 Kon-<br>takt LED | A17 | P7_C3    | Position P7 Kon-<br>takt C3  |
| A8  |          |                              | B17 | P7_LED   | Position P7 Kon-<br>takt LED |
| B8  | P4_C2    | Position P4 Kon-<br>takt C2  | A18 | GND      | Ground                       |
| A9  | P4_C3    | Position P4 Kon-<br>takt C3  | B18 | 24 VDC   | 24 VDC                       |
| B9  | P4_LED   | Position P4 Kon-<br>takt LED | A19 | GND      | Ground                       |
| A10 |          |                              | B19 | 24 VDC   | 24 VDC                       |

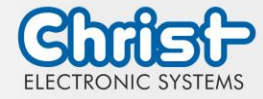

Tabelle 13: Pinbelegung Phoenix DMCV 1,5/19-G1F-3,5-P20THR

Die Pinbelegung kann variieren. Diese ist im gerätespezifischen Datenblatt einzusehen.

#### EtherCAT® / Profinet®

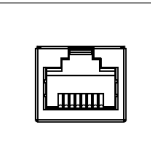

Die Pinbelegung entspricht den EtherCAT® und Profinet® Standards.

Tabelle 14: Pinbelegung EtherCAT® / Profinet®

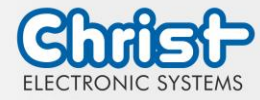

## 4 Montage

In diesem Kapitel werden alle Schritte zur Montage beschrieben. Die folgenden Warnungen sind Sicherheitshinweise, die im gesamten Kapitel Montage und in jedem aderen Lebenszyklus des Geräts angewendet werden müssen.

| ACHTUNG |                                                                                                    |  |  |  |  |
|---------|----------------------------------------------------------------------------------------------------|--|--|--|--|
|         | <ul> <li>Spannungsversorgung</li> <li>Störung des ordnungsgemäßen Betrieb</li> <li>&gt; Das Gerät muss mit Schutzkleinspannung (&lt; 28,8 VDC) betrieben werden.</li> </ul> |  |  |  |  |
|         |                                                                                                    |  |  |  |  |
|         | <ul> <li>Herunterfallen eines Geräts</li> <li>Verletzungen und Quetschungen der Beine und / oder Füße</li> <li>Sicherheitsschuhe tragen</li> </ul>                          |  |  |  |  |

#### Hinweise zum Montageort

Dieses Gerät ist nicht für die Verwendung im Freien ausgelegt.

Stellen Sie sicher, dass Umgebungstemperatur und Luftfeuchtigkeit innerhalb der unter Umgebungsbedingungen vorgeschriebenen Bereiche liegen.

Installieren Sie das Gerät nicht in direkter Sonneneinstrahlung.

Achten Sie darauf, dass das Gerät für den Bediener zugänglich installiert wird.

#### Hinweise vor der Installation

Kontrollieren Sie den Verpackungsinhalt auf eventuelle sichtbare Schäden und auf Vollständigkeit.

Im Falle eines Schadens installieren Sie das Gerät nicht und kontaktieren Sie den Christ Service.

#### 4.1 Drehmomente

Alle Schrauben müssen mit folgenden Anzugsmomenten angezogen werden.

| Größe | Drehmoment |
|-------|------------|
| M5    | 4,5 Nm     |

Alle Schauben mit blauer Dichtung müssen mit folgenden Anzugsmomenten angezogen werden.

| Größe | Drehmoment |
|-------|------------|
| M8    | 20 Nm      |

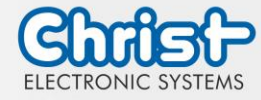

## 4.2 Anschluss Spannungsversorgung

| ACHTUNG |                                                                                                    |  |  |  |
|---------|----------------------------------------------------------------------------------------------------|--|--|--|
|         | <ul> <li>Kurzschluss</li> <li>Gerätenetzteil / Gerät kann beschädigt werden</li> <li>Der Anschluss Spannungsversorgung muss in spannungsfreiem Zustand montiert werden.</li> </ul> |  |  |  |

Es sind Leiter mit einem Querschnitt von 0,75 mm<sup>2</sup> bis 1,5 mm<sup>2</sup> zu verwenden. Es ist der Leiterplattensteckverbinder MC 1,5/ 3-STF-3,5 BKBDWH:GND Q von Phoenix zu verwenden.

Die Einzeladern des Leiters (1) sind abzuisolieren. Diese in die Anschlusskontakte (3) des Leiterplattensteckverbinders stecken und die Schraubkontakte (2) mit einem Schraubendreher und einem Drehmoment von maximal 0,3 Nm anziehen.

Zur Verdeutlichung wird die Rückansicht (4) des Steckers gezeigt.

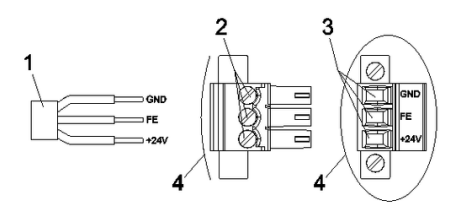

Abbildung 6: Anschluss Spannungsversorgung

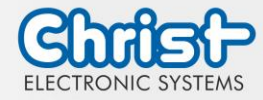

## 4.3 Montage

Es sind vier Gewinde zur Montage mit dem Maß M5 x 8 vorhanden. Die Befestigungsschrauben sind aufgrund der unterschiedlichen Einbausituation nicht im Lieferumfang enthalten. In der Montagezeichnung sind die Gewinde zur Befestigung blau markiert.

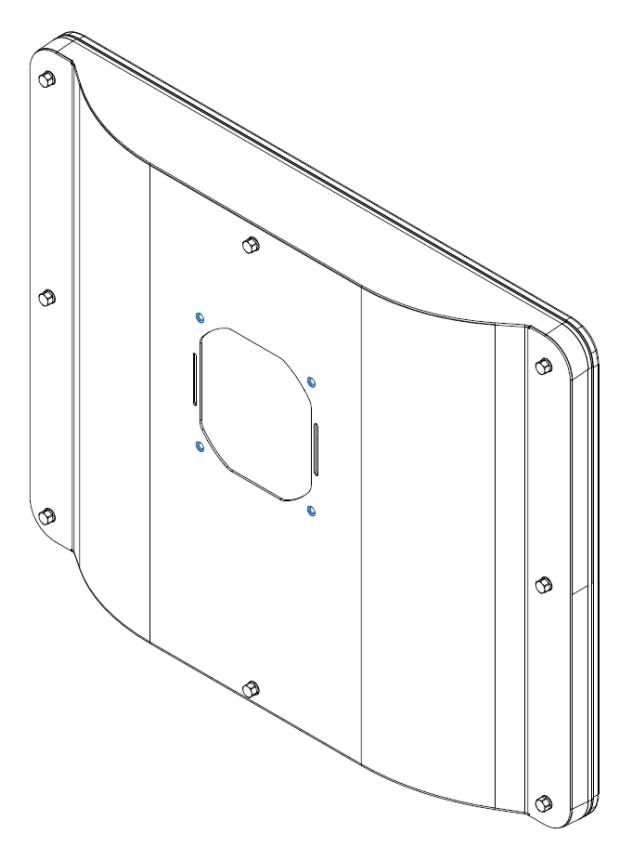

Abbildung 7: Montage

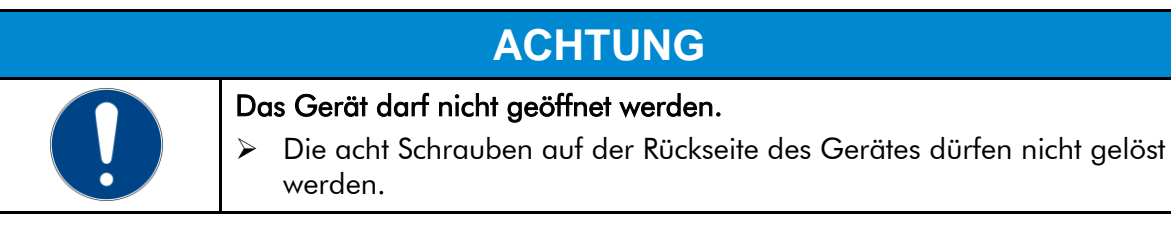

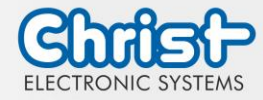

## 5 Inbetriebnahme

Zur Inbetriebnahme des Gerätes, stecken Sie die Spannungsversorgung am Gerät an. Das Gerät startet.

Weitere Schritte zur Inbetriebnahme sind nicht erforderlich.

## 5.1 Funktion Power Button

Wenn das Gerät einen Power Button besitzt, verhält es sich nach folgendem Standard.

Beim Anstecken des Gerätes an die Spannungsversorgung fährt das Gerät hoch ohne dass der Power Button betätigt werden muss.

Wenn der Power Button betätigt wird, während das Gerät läuft, fährt das Gerät herunter. Wenn der Power Button betätigt wird, während das Gerät nicht läuft, fährt das Gerät hoch. Dabei muss die Spannungsversorgung am Gerät vorhanden sein.

#### Hinweis:

Ein anderes Verhalten kann vorkommen, wenn das Gerät nicht die Standard Konfiguration besitzt.

Die elektrischen Kenngrößen des zu verwendenden Power Button werden hier beschrieben: Elektrische Kenngrößen Externer Power Button.

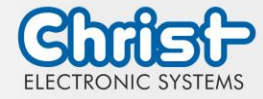

## 6 Zubehör und Ersatzteile

Das hier aufgeführte Zubehör ist von Christ überprüft und zu den Produkten kompatibel. Folgendes Zubehör ist verfügbar:

## 6.1 Netzteil

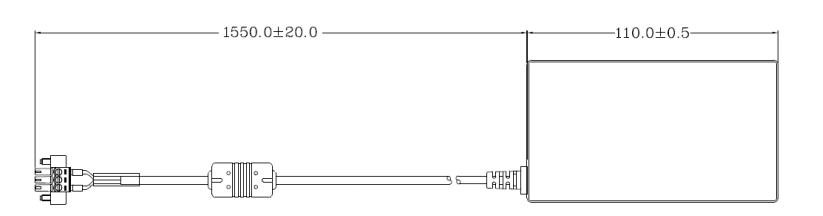

| Eingangsspannung                      | 90 - 264 VAC                    |
|---------------------------------------|---------------------------------|
| Eingangsstrom                         | max. 1 A                        |
| Eingangsfrequenz                      | 47 - 63 Hz                      |
| Verbrauch bei unbelastetem<br>Ausgang | max. 0,075 W                    |
| Ausgangsspannung                      | 24 VDC                          |
| Ausgangsstrom                         | max. 2,5 A                      |
| Temperaturbereich Betrieb             | 0 - 70°C                        |
| Feuchtigkeit Betrieb                  | 20 - 80% RH nicht kondensierend |

Tabelle 15: Netzteil

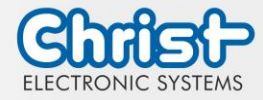

## 7 Software

Das Kapitel Software beschreibt Einstellungen und Funktionen, die unter Umständen zum Gebrauch des Gerätes benötigt werden.

Die x86-Architektur besitzt für die Grundeinstellungen des Systems ein BIOS (Basic Input Output System). Bei den ARM-Architekuren ist dies nicht vorhanden. Hier werden Updates mit CURT (Christ Update and Recovery Tool) durchgeführt.

## 7.1 BIOS Grundeinstellungen

AMI BIOS ROM hat ein integriertes Einstellungsprogramm, das Anwendern ermöglicht die Basis Konfigurationen vorzunehmen. Diese Informationen werden im batterieunterstützten CMOS RAM gespeichert, sodass diese auch gespeichert bleiben, wenn keine Spannungsversorgung vorhanden ist.

Aufrufen des BIOS funktioniert indem während des Hochfahren des Geräts mehrmals die "Entf" Taste gedrückt wird.

| Main        | Datum setzen                                                                                                 |
|-------------|----------------------------------------------------------------------------------------------------|
| Advanced    | Erweiterte BIOS Einstellungen vornehmen wie: COM, ACPI, etc.                                                 |
| Chipset     | Host Brückenparameter eintragen                                                                              |
| Security    | Administrator Passwort festlegen                                                                             |
| Boot        | Boot Option festlegen                                                                                        |
| Save & Exit | Vorgenommene Einstellungen speichern einen Neustart<br>veranlassen. (Auch mit Taste F4 der Tastatur möglich) |

Folgende Reiter im BIOS ermöglichen verschiedene Einstellungen.

Tabelle 16: BIOS

Mit Tastendruck auf F3 und der Bestätigung der Abfrage "Load Optimized Defaults?" mit "Yes" wird der Auslieferungszustand wieder hergestellt.

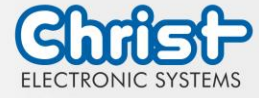

| Aptio Setup Utility -<br>Main Advanced Chipset Security | Copyright (C) 2020 American<br>Boot Save & Exit | Megatrends, Inc.              |
|---------------------------------------------------------|-------------------------------------------------|-------------------------------|
| BIOS Version                                            | Titanium-S1M-200826                             | Set the Date. Use Tab to      |
| Memory RC Version                                       | 1.9.0.0                                         | switch between bate elements. |
| Total Memory                                            | 8192 MB                                         |                               |
| Memory Frequency                                        | 2133 MHZ                                        |                               |
|                                                         | [Thu: 40.001.00000]                             |                               |
| System Time                                             | [14:05:47]                                      |                               |
|                                                         |                                                 |                               |
|                                                         |                                                 |                               |
|                                                         |                                                 | ++: Select Screen             |
|                                                         |                                                 | ↑↓: Select Item               |
|                                                         |                                                 | Enter: Select                 |
|                                                         |                                                 | F1: General Help              |
|                                                         |                                                 | F2: Previous Values           |
|                                                         |                                                 | F4: Save & Exit               |
|                                                         |                                                 | ESC: Exit                     |
|                                                         |                                                 |                               |
|                                                         |                                                 |                               |
|                                                         |                                                 |                               |

Abbildung 8: BIOS

## 7.1.1 Display Auflösung einstellen

#### Display Chanel und Auflösung einstellen

#### Argon / Titanium

Folgende Einstellungen können im BIOS vorgenommen werden:

- 1. Reiter "Advanced" auswählen
- 2. "LVDS Configuration" auswählen
- 3. "LVDS Chanel Type" auswählen (Für Full HD Displays "Dual" einstellen)
- 4. "LCD Panel Type" auswählen
- 5. Auflösung einstellen
- 6. Speichern mit Tastendruck "F4" (Bestätigung mit "Yes")

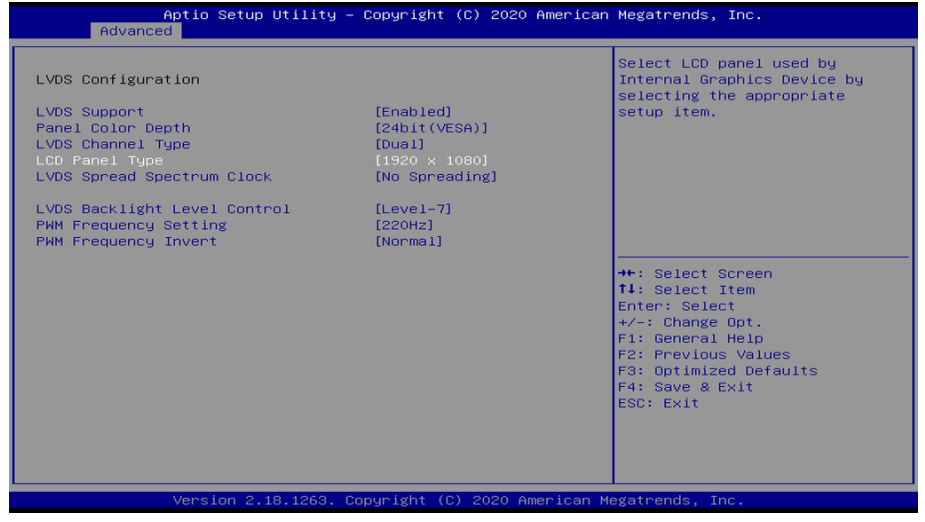

Abbildung 9: BIOS Display Auflösung

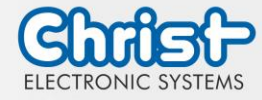

## 7.1.2 COM Port einstellen

#### COM Port einstellen

#### Titanium

Damit am COM Anschluss RS-232, RS-422 und RS-485 erkannt werden, müssen folgende Einstellungen im BIOS vorgenommen werden:

- 1. Reiter "Advanced" auswählen
- 2. "F81804 Super IO Configuration" auswählen
- 3. "Serial Port 1 Configuration" auswählen
- 4. Unter "F81846 SERIAL PORT1 MODE SELECT" den Modus wählen (RS232, RS422, RS485)
- 5. Falls Modus RS422 oder RS485 gewählt wurde, können Einstellungen zu "RS422/RS485 Termination" oder "RTS Auto Flow Control" getroffen werden
- 6. Speichern mit Tastendruck "F4" (Bestätigung mit "Yes")

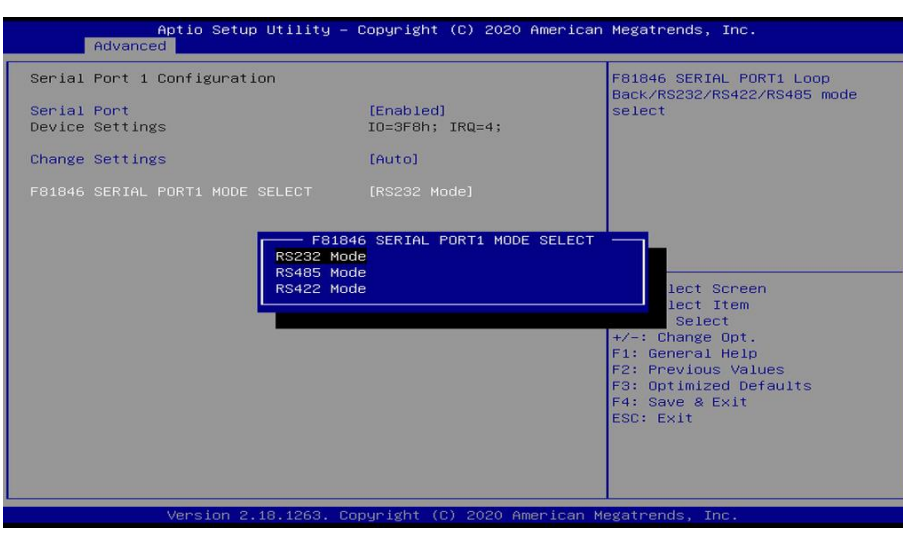

Abbildung 10: BIOS COM Port Titanium

#### 7.1.3 Boot Priority einstellen

Boot Priority einstellen

#### Argon / Titanium

Wenn von einem USB Gerät gebootet werden soll, müssen im BIOS folgende Einstellungen vorgenommen werden:

- 1. Reiter "Boot" auswählen
- 2. Im "Boot mode select" "UEFI" wählen
- 3. Die "Boot Option #1" mit dem Tastendruck "Enter" öffnen
- 4. USB Gerät mit "Enter" auswählen
- 5. Speichern mit Tastendruck "F4" (Bestätigung mit "Yes")

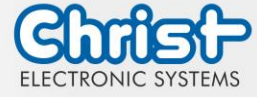

| Boot Configuration              |                         | Sets the system boot order |
|---------------------------------|-------------------------|----------------------------|
| Setup Prompt Timeout            | 1                       |                            |
| Bootup NumLock State            | [0n]                    |                            |
| Quiet Boot                      | [Enabled]               |                            |
| Boot mode select                | [UEFI]                  |                            |
| FIXED BOOT ORDER Priorities     |                         |                            |
|                                 |                         |                            |
| Boot Option #2                  | [CD/DVD]                |                            |
| Boot Option #3                  | [USB Hard Disk]         |                            |
| Boot Option #4                  | [USB CD/DVD]            |                            |
| Boot Option #5                  | [USB Key:UEFI: Corsair  | →+: Select Screen          |
|                                 | Voyager 1100, Partition | ↑↓: Select Item            |
|                                 | 1]                      | Enter: Select              |
| Boot Option #6                  | [USB Floppy]            | +/-: Change Opt.           |
| Boot Option #7                  | [USB Lan]               | F1: General Help           |
| BOOT Uption #8                  | [Network]               | F2: Previous values        |
| UEET Hand Dick Drive DDC Drieni | + 100                   | F3: Uptimized Defaults     |
| UEFI Hard Disk Drive BBS Priori | ties                    | F4: Save & Exit            |
| UCFI USD KEY DEIVE BBS PEIOFITI | es                      | ESC: EXIL                  |
|                                 |                         |                            |
|                                 |                         |                            |

Abbildung 11: BIOS Boot Priority

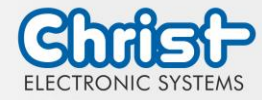

# 7.2 BIOS Update

## 7.2.1 Vorbereitung

Kopieren Sie die AMI BIOS Update Files auf einen USB Stick.

Die benötigten Dateien erhalten Sie von Christ Electronic Systems. Diese sind für Argon und Titanium gleich.

- efi
- flash.nsh
- fparts.txt
- Fpt.efi
- Titanium-200826a-S1M.bin (Diese .bin ist nur ein Beispiel, die Datei kann auch anders heißen)

## 7.2.2 Update durchführen

Stecken Sie den bootfähigen USB Stick mit den benötigten Dateien ins Gerät.

Setzen Sie den USB Stick im BIOS in die Hard Disk Boot Priority. Den Ablauf können Sie unter Boot Priority nachlesen.

Das EFI Update Script wird automatisch auf dem USB-Stick erkannt und startet den Updatevorgang.

Weitere Vorgehensweise Argon

• Die Frage "Enter 'q' to quit, any other key to continue:" mit Enter bestätigen

Abbildung 12: Argon BIOS Update

- Die Frage "Do you want to continue? Y/<N> or q to quit:" mit "y" bestätigen
- Das Update wird ausgeführt
- Die Meldung "FPT Operation Successful" zeigt den erfolgreichen Abschluss an

FPT Operation Successful.

Abbildung 13: Argon BIOS Update successful

- Unterbrechen Sie die Spannungsversorgung
- Stellen Sie die Spannungsversorgung wieder her und gehen Sie erneut ins BIOS (keinen Neustart durchführen)
- Mit der Taste F3 die Frage "Load Optimized Defaults" mit "Yes" bestätigen
- Mit der Taste F4 speichern und beenden

## Weitere Vorgehensweise Titanium

• Die Frage "Enter 'q' to quit, any other key to continue:" mit Enter bestätigen

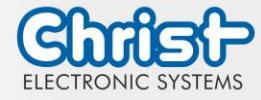

If you don't want to update, press 'q', else press any key to update! Enter 'q' to quit, any other key to continue: \_

Abbildung 14: Titanium BIOS Update

- Das Update wird ausgeführt
- Die Meldung "FPT Operation Successful" zeigt den erfolgreichen Abschluss an

FPT Operation Successful. Done! Please turn off the syste

Abbildung 15: Titanium BIOS Update successful

- Entfernen Sie die Spannungsversorgung
- Stellen Sie sie wieder her und gehen Sie erneut ins BIOS (keinen Neustart durchführen)
- Mit der Taste F3 die Frage "Load Optimized Defaults" mit "Yes" bestätigen
- Mit der Taste F4 speichern und beenden

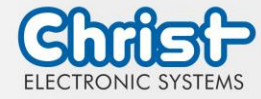

## 7.3 OBS Client

#### 7.3.1 Aktivierung des OBS Client

Der OBS Client ist standardmäßig deaktiviert.

Um den OBS Client zu aktivieren, folgende Schritte ausführen:

- 1. Task Manager starten
- 2. Reiter "Startup" öffnen
- 3. "Hardware Monitor Utility for IBASE" auswählen und mit einem Klick auf "Enable" aktivieren

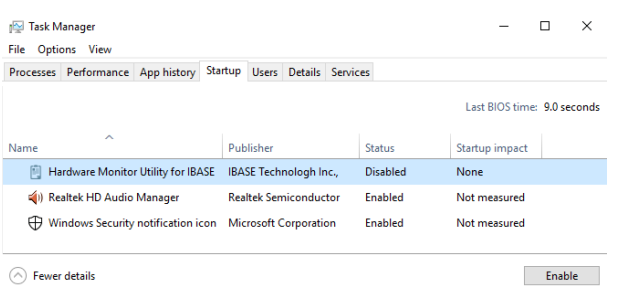

Abbildung 16: Task Manager - OBS Client aktivieren

4. Neustart des Geräts durchführen

#### 7.3.2 Funktionen des OBS Client

Um den OBS Client zu starten, die Taskleiste erweitern und einen Klick auf das Schlüsselsymbol ausführen.

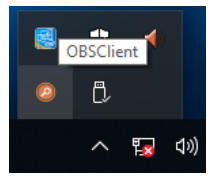

Abbildung 17: OBS Client starten

Diese Funktionen bietet der OBS Client:

#### System Information

Die System Information bietet Informationen über den Prozessor und das Betriebssystem.

| Ø Observer         | -                                                                                              | × |
|--------------------|------------------------------------------------------------------------------------------------|---|
| System Information | Processor<br>Name : Intel(R) Celeron(R) CPU N3350 @ 1.10GHz                                    |   |
| Settings           | Processor ID : BFEBFBFF000506C9<br>Number Of Logical Processors : 2<br>Operating System        |   |
|                    | Caption : Microsoft Windows 10 Enterprise LTSC<br>Version : 10.0.17763<br>Build Number : 17763 |   |
|                    |                                                                                                |   |

Abbildung 18: OBS Client System Information

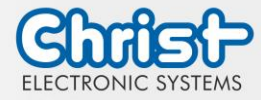

#### Hardware Monitor

Die Kategorie Hardware Monitor gibt die ungefähren Temperaturen des Prozessors und der Peripherie an.

| Ø Observer         |                   |           | _ □   | × |
|--------------------|-------------------|-----------|-------|---|
| System Information | Processor         |           |       |   |
| Hardware Monitor   | Temperature 40 'C | Fan Speed | 0 RPM |   |
| Settings           | Perpherial        | VIO       | 0.000 |   |
|                    | Temperature 43 'C | Fan Speed | 0 RPM |   |
|                    | + 5V              | 5.003V    |       |   |
|                    |                   |           |       |   |
|                    |                   |           |       |   |
|                    |                   |           |       |   |

Abbildung 19: OBS Client Hardware Monitor

#### Settings

Im Bereich Settings können verschiedene Einstellungen vorgenommen werden.

| Ø Observer                                     |                                      |                                   |                   | -          | × |
|------------------------------------------------|--------------------------------------|-----------------------------------|-------------------|------------|---|
| System Information  Hardware Monitor  Settings | Processor<br>Vcore (<br>High<br>3500 | Peripheral<br>mV)<br>Low<br>\$500 | Temperature & Fan | Log<br>Low |   |

Abbildung 20: OBS Client Settings

## 7.4 Redo Backup and Recovery

Die Anleitung für Christ Redo Backup and Recovery kann im Download Bereich der Christ Webseite aufgerufen werden: Downloads

## 7.5 Enhanced Write Filter EWF

Die Anleitung die EWF und UWF Filter zu setzen kann im Download Bereich der Christ Webseite aufgerufen werden: Downloads

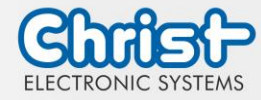

## 8 Instandhaltung

Im folgenden Kapitel werden Maßnahmen zur Instandhaltung beschrieben, die von einem qualifizierten Endanwender selbst vorgenommen werden können.

# ACHTUNG

GEFAHR

Angriff der Dichtungen, Schäden am Gehäuse

Verlust der IP-Schutzklasse

Es darf keine dauerhafte Belastung durch Mittel mit großen Anteilen an Ölen und Fetten bestehen.

## 8.1 Reinigung

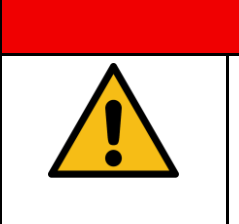

Auslösen unbeabsichtigter Funktionen

Kontrollverlust der Anlage / Maschine / Gerät

Die Reinigung des Gerätes darf nur in ausgeschaltetem oder abgestecktem Zustand durchgeführt werden.

Das Reinigungsmittel darf nur verdünnt auf das Gerät aufgebracht werden.

Das Gerät kann Problemlos mit alkoholhaltingen, leicht säurehaltigen oder leicht basischen Reinigungs-mitteln gereinigt werden.

Auf keinen Fall dürfen hochaggressive Lösungsmittel, Chemikalien oder Scheuermittel, sowie chlorhal-tige, stark säurehaltige oder basische Reinigungsmittel verwendet werden.

Wenn das Gerät sachgemäß montiert ist, darf es mit Hochdruck- / Dampfstrahl-reinigung innerhalb der IP69-Spezifikation gereinigt werden.

## 8.2 Wartung

Es bedarf keiner Wartung seitens des Benutzers.

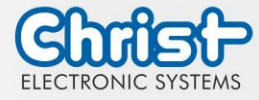

## 9 Technische Daten

In diesem Kapitel sind die technischen Daten zusammengefasst.

# 9.1 Mechanische Eigenschaften

| Gehäuse Front | Glass                |
|---------------|----------------------|
| Gehäuse       | Edelstahl            |
| Gewicht       | max. 10 kg           |
| Dimensionen   | 490 x 385 x 115 [mm] |
| Befestigung   | VESA 100             |
| Kühlung       | Passiv               |

Tabelle 17: Abmessungen

# 9.2 Elektrische Eigenschaften

| Versorgungsspannung          | 9,6 VDC 28,8 VDC                                                                 |
|------------------------------|----------------------------------------------------------------------------------|
| Leistungsaufnahme            | Siehe Tabelle Leistungsaufnahme                                                  |
| Anlaufstrom (lastunabhängig) | max. 70A für 80 µs (Verwendetes Netzteil: FSP060-<br>DAAN3)                      |
| Ausführung Netzteil          | SELV                                                                             |
| Erdung                       | Funktionserdung (Leiterquerschnitt ist identisch zu den Ver-<br>sorgungsleitern) |
| Batterielebensdauer          | 4 Jahre (bei ständig ausgeschaltetem Betrieb)                                    |

Tabelle 18: Elektrische Eigenschaften

## 9.3 Leistungsaufnahme

| Displaygröße | Leistungsaufnahme |
|--------------|-------------------|
| 18.5"        | bis 80 W          |

Tabelle 19: Leistungsaufnahme

| ACHTUNG |                                                                                                    |
|---------|----------------------------------------------------------------------------------------------------|
|         | <ul> <li>Angaben sind Maximalwerte</li> <li>Peripherie wird berücksichtigt (z.B. 1 x USB 2.0 benötigt 2,5 W)</li> <li>➢ Ausreichend Leistung bereitstellen</li> </ul> |

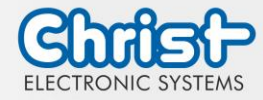

## 9.4 Elektromagnetische Verträglichkeit

| Störaussendung                                       | EN55032 Klasse A                                                                                  |
|------------------------------------------------------|---------------------------------------------------------------------------------------------------|
| Störfestigkeit der Versorgungs-<br>leitung DC        | ±2 kV nach IEC 61000-4-4; Burst<br>± 0,5 kV nach IEC 61000-4-5; Surge unsymmetrisch               |
| Störfestigkeit der Signalleitun-<br>gen              | ±1 kV nach IEC 61000-4-4; Burst                                                                   |
| ESD                                                  | ± 4 kV Kontaktentladung nach EN61000-4-2<br>± 8 kV Luftentladung nach EN 61000-4-2                |
| Störfestigkeit gegen kabelge-<br>bunde Einstrahlung  | 3 V 150 kHz – 80 MHz, 80% AM nach IEC 61000-4-6                                                   |
| Störfestigkeit gegen hochfre-<br>quente Einstrahlung | 3 V/m 80 MHz – 1 GHz, 80% AM nach IEC 61000-4-3<br>3 V/m 1 GHz – 6 GHz, 80% AM nach IEC 61000-4-3 |

Tabelle 20: Elektromagnetische Verträglichkeit

## 9.5 Umweltbedingungen

| Betriebstemperatur | 0 ~ 40 °C                           |
|--------------------|-------------------------------------|
| Lagertemperatur    | -10 ~ 70 °C                         |
| Luftfeuchtigkeit   | $5 \sim 80$ % (nicht kondensierend) |
| Schutzklasse       | IP69                                |
| Kühlungsmethode    | Natürliche Luftkonvektion           |

Tabelle 21: Umweltbedingungen

# ACHTUNG Unzureichende Luftzufuhr zum Gerät Überhitzung Gerät niemals ganz bedecken oder in einem kleinen und ungelüfteten Gehäuse betreiben

## 9.6 Temperaturtest

Die Angaben zur Umgebungstemperatur und der Luftfeuchtigkeit wurden unter worst-case Bedingungen ermittelt. Die maximale Auslastung des Systems wurde durch den BurnInTest von PassMark Software Pty Ltd verwirklicht.

Der Test verlief unter 100 % Auslastung von:

- CPU
- RAM
- 2D und 3D Grafik (nur bei x86)
- Displayhelligkeit

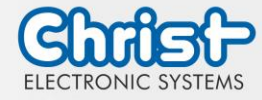

## 9.7 IP-Schutzklasse

Die Schutzklasse kann nur unter folgenden Bedingungen gewährleistet werden:

- Korrekte Montage des Gerätes
- Montage aller Abdeckungen und Komponenten an den Schnittstellen
- Einhaltung aller Umgebungsbedingungen

# 9.8 Display Eigenschaften

| Farbtiefe                                | 8 bit                |
|------------------------------------------|----------------------|
| Lebensdauer                              | min. 50.000 Stunden  |
| Blickwinkel<br>(rechts/links/oben/unten) | min. 85°/85°/85°/85° |
| Hintergrundbeleuchtung                   | LED                  |

Tabelle 22: Display Eigenschaften

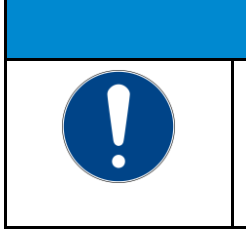

# ACHTUNG

Pixelfehler

Displays können auf Grund des Fertigungsprozesses fehlerhafte Bildpunkte (Pixelfehler) enthalten. Diese stellen zu den folgend beschriebenen Grenzen keinen Anspruch auf Reklamation oder Gewährleistung dar.

Die Produktnorm ISO 9241-307:2009 definiert auf internationaler Ebene die maximal zulässigen Pixelfehler in einem LC-Display. In dieser Norm wird, unter Betrachtung differenzierender Pixelfehlerklassen, zwischen verschiedenen Fehlertypen unterschieden.

Es gibt die folgenden Pixelfehlerklassen mit jeweils drei unterschiedlichen Fehlertypen:

#### Maximal zulässige Fehler pro 1 Mio. Pixel nach ISO 9241-307:2009

| Fehlerklasse | Fehlertyp 1<br>Pixel ständig<br>leuchtend | Fehlertyp 2<br>Pixel ständig<br>dunkel | Fehlertyp 3<br>Subpixel ständig<br>leuchtend | Fehlertyp 4<br>Subpixel ständig<br>dunkel |
|--------------|-------------------------------------------|----------------------------------------|----------------------------------------------|-------------------------------------------|
| 0            | 0                                         | 0                                      | 0                                            | 0                                         |
| I            | 1                                         | 1                                      | n = 0 bis 2<br>2 - n                         | 2 x n + 1                                 |
| II           | 2                                         | 2                                      | n = 0 bis 5<br>5 - n                         | 2 x n                                     |
| III          | 5                                         | 15                                     | max. 50                                      | max. 50                                   |
| IV           | 50                                        | 150                                    | max. 150                                     | max. 150                                  |

#### Warum diese Fehlerklassifizierungen?

Jedes Pixel eines Displays besteht aus drei Subpixeln. Diese Sub-Pixel weisen die Grundfarben Rot, Grün und Blau auf und sorgen durch die Kombination der Grundfarben für ein breites Spektrum an darstellbaren Farben.

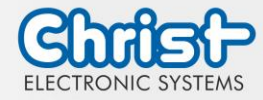

Betrachtet man beispielsweise eine Displayauflösung von 1280 x 800 Pixeln, ergeben sich hieraus 1.024000 Pixel oder 3.072000 Sub-Pixel. Das bedeutet, das gesamte Display besteht aus 3.072000 einzelnen Transistoren (Sub-Pixel) auf einer Grundfläche von 261,1mm x 163,2mm.

Diese Zahlen verdeutlichen, dass es selbst nach dem heutigen Fertigungsstandard nicht möglich ist, gezielt fehlerfreie Displays zu produzieren.

Die Christ Electronic Systems GmbH passt sich daher den entsprechenden Anforderungen der meisten internationalen Hersteller an. Die Displays müssen immer der Fehlerklasse II entsprechen. Ist die zulässige Anzahl von Fehlern der Pixelfehlerklasse II nicht überschritten, liegt auch kein reklamationsfähiger "Ausfall" des Displays vor.

In Bezug auf das Rechenbeispiel dürften folgende Fehler auftreten:

- Max. 2 ständig leuchtende und 2 ständig dunkele Pixel
- Max. 5 ständig leuchtende oder 10 ständig schwarze Sub-Pixel

#### Einbrennverhalten auf Displays vermeiden

# ACHTUNG

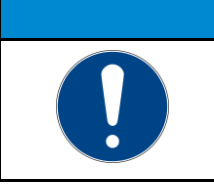

Sich nicht verändernde dargestellte Bilder "Bildschatten", "Geisterbilder" entstehen

Wechselnde dargestellte Bilder, Bildschirmschoner, Energiesparmodus

Bei LC-Displays kann es unter Umständen zu sogenannten "Geisterbildern" oder "Bildschatten" kommen. Als solche werden Bilder bezeichnet, die vom vorhergehenden Bild bestehen bleiben, sich gefühlt in das Display "einbrennen". Diese bleiben nicht für immer bestehen. Wenn "Bildschatten" entstehen, sollte das Gerät für einen längeren Zeitraum abgeschaltet werden, somit verschwindet das eingebrannte Bild.

Zur Vermeidung von "Geisterbildern" oder "Bildschatten" werden folgende Verhaltensweisen empfohlen:

- Stellen Sie keine stehenden Bilder über einen ausgedehnten Zeitraum dar
- Wechseln Sie stehende Bilder in kurzen Abständen
- Schalten Sie das Gerät aus oder nutzen Sie den Energiesparmodus, wenn Sie es nicht verwenden
- Nutzen Sie die Funktion Bildschirmschoner

## 9.9 Touch Eigenschaften

| Touch Technologie         | PCAP |
|---------------------------|------|
| Touch Splitterschutzfolie | Ja   |

Tabelle 23: Touch Eigenschaften

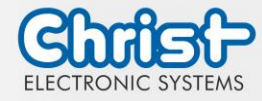

## 10 Normen und Zulassungen

Das Gerät erfüllt die folgenden Anforderungen.

## 10.1 CE-Kennzeichnung

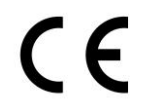

Das Gerät ist nach den geltenden EU-Richtlinien und den dazugehörigen harmonisierten Normen geprüft.

## 10.2 RoHS

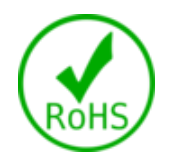

Das Gerät erfüllt die Anforderung der EU-Richtlinie RoHS 2011/65/EU.

## 10.3 Elektromagnetische Verträglichkeit

Das Gerät erfüllt die Anforderungen der EU-Richtlinie 2014/30/EU zur elektromagnetischen Verträglichkeit mit den unten aufgeführten harmonisierten Normen:

| EN 55032: 2015 Class A | Elektromagnetische Verträglichkeit von Multimediageräten<br>und -einrichtungen - Anforderungen an die Störaussen-<br>dung |
|------------------------|----------------------------------------------------------------------------------------------------|
| EN 55035: 2017         | Elektromagnetische Verträglichkeit von Multimediageräten<br>- Anforderungen zur Störfestigkeit                            |

## 10.4 Umweltgerechte Entsorgung

Das Gerät darf nicht im Hausmüll entsorgt werden.

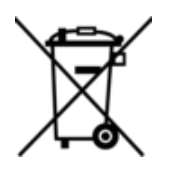

Das Gerät erfüllt die Anforderung der EU-Richtlinie WEEE 2012/19/EU, die durch das Symbol mit der durchgestrichenen Mülltonne symbolisiert wird.

Um umweltgerechtes Recycling zu ermöglichen, müssen die verschiedenen Werkstoffe voneinander getrennt werden.

Die Entsorgung muss nach den gültigen gesetzlichen Regelungen erfolgen.

| Bestandteil                         | Entsorgung                   |
|-------------------------------------|------------------------------|
| Gehäuse                             | Metall Recycling             |
| Elektronik                          | Elektronik Recycling         |
| Papier / Kartonage-Verpa-<br>ckung  | Papier / Kartonage Recycling |
| Kunststoff-Verpackungsmate-<br>rial | Kunststoff Recycling         |

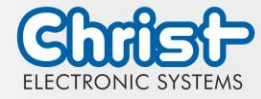

## 11 Technischer Support

Trotz höchster Qualitätsansprüche und ausführlicher Funktionstests aller unserer Produkte, kann es im täglichen Umgang mit unseren Geräten immer zu Beschädigungen oder zum Ausfall kommen. Der Ausfall einer Maschine in der Produktion kostet viel Geld. Deshalb werden Reklamationsfälle bei der Firma Christ so schnell wie möglich bearbeitet.

Sie können das Gerät ohne Vorankündigung zu uns schicken. Wichtig ist lediglich das Reparaturbegleitschreiben auszufüllen und dem Touch Panel oder IPC beizulegen, damit die Serviceabteilung schnell mit der Reparatur beginnen kann.

Wenn das Gerät eintrifft durchläuft es einen definierten Prozess, der alle Vorgänge eindeutig dokumentiert und den jeweiligen Stand nachvollziehbar macht.

Sobald Ihr Panel oder IPC in unserem System registriert ist, erhalten Sie eine Eingangsbestätigung, damit auch Sie einen genauen Überblick erhalten.

Der Technische Support kann wie folgt kontaktiert werden:

Service, Reparatur und Technischer Support Telefon: +49 8331 8371-500 Fax: +49 8331 8371-497 E-Mail: service@christ-es.de

Oder direkt über die Homepage. Christ Service

## 11.1 Gerätesiegel

Auf jedem Geräte der Firma Christ ist ein Gerätesiegel angebracht, um nachweisen zu können, ob das Gerät von einer dritten Person geöffnet wurde. Im Falle eines Defektes, öffnen Sie das Gerät bitte nicht, sondern wenden Sie sich an unseren Service. Dieser wird mit Ihnen das weitere Vorgehen besprechen.

Wenn das Gerät geöffnet wird, erlischt die Garantie.

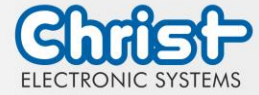

# Touch Hygienic PC

Betriebsanleitung

# Abbildungsverzeichnis

| Abbildung 1: Hygienic Frontseite                   | 8  |
|----------------------------------------------------|----|
| Abbildung 2: Hygienic Rückseite                    | 8  |
| Abbildung 3: Dimensionen Hygienic                  | 8  |
| Abbildung 4: Dimensionen Hygienic Rückseite        | 9  |
| Abbildung 5: Positionen der Bedienelemente         | 9  |
| Abbildung 6: Anschluss Spannungsversorgung         | 20 |
| Abbildung 7: Montage                               | 21 |
| Abbildung 8: BIOS                                  | 25 |
| Abbildung 9: BIOS Display Auflösung                | 25 |
| Abbildung 10: BIOS COM Port Titanium               | 26 |
| Abbildung 11: BIOS Boot Priority                   | 27 |
| Abbildung 12: Argon BIOS Update                    | 28 |
| Abbildung 13: Argon BIOS Update successful         | 28 |
| Abbildung 14: Titanium BIOS Update                 | 29 |
| Abbildung 15: Titanium BIOS Update successful      | 29 |
| Abbildung 16: Task Manager - OBS Client aktivieren | 30 |
| Abbildung 17: OBS Client starten                   | 30 |
| Abbildung 18: OBS Client System Information        | 30 |
| Abbildung 19: OBS Client Hardware Monitor          | 31 |
| Abbildung 20: OBS Client Settings                  | 31 |

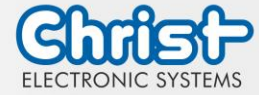

# Touch Hygienic PC

Betriebsanleitung

# Tabellenverzeichnis

| Tabelle 1: Historie                                        | 4  |
|------------------------------------------------------------|----|
| Tabelle 2: Systemübersicht Titanium                        | 7  |
| Tabelle 3: Hygienic Frontseite und Hygienic Rückseite      | 8  |
| Tabelle 4: Dimensionen Hygienic                            | 9  |
| Tabelle 5: Pinbelegung Versorgungsstecker schraubbar       | 13 |
| Tabelle 6: Pinbelegung Externer Power Button               | 14 |
| Tabelle 7: Elektrische Kenngrößen Externer Power Button    | 14 |
| Tabelle 8: Pinbelegung USB 2.0                             | 14 |
| Tabelle 9: Pinbelegung USB 3.0                             | 14 |
| Tabelle 10: Pinbelegung Ethernet Gigabit                   | 15 |
| Tabelle 11: Pinbelegung Serial Anschluss Titanium          | 15 |
| Tabelle 12: Pinbelegung Display Port                       | 16 |
| Tabelle 13: Pinbelegung Phoenix DMCV 1,5/19-G1F-3,5-P20THR | 18 |
| Tabelle 14: Pinbelegung EtherCAT® / Profinet®              | 18 |
| Tabelle 15: Netzteil                                       | 23 |
| Tabelle 16: BIOS                                           | 24 |
| Tabelle 17: Abmessungen                                    | 33 |
| Tabelle 18: Elektrische Eigenschaften                      | 33 |
| Tabelle 19: Leistungsaufnahme                              | 33 |
| Tabelle 20: Elektromagnetische Verträglichkeit             | 34 |
| Tabelle 21: Umweltbedingungen                              | 34 |
| Tabelle 22: Display Eigenschaften                          | 35 |
| Tabelle 23: Touch Eigenschaften                            | 36 |